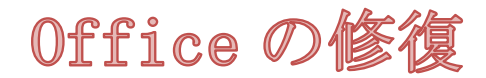

2013の場合

2003 以前はヘルプ→0ffice の修復

### 1.

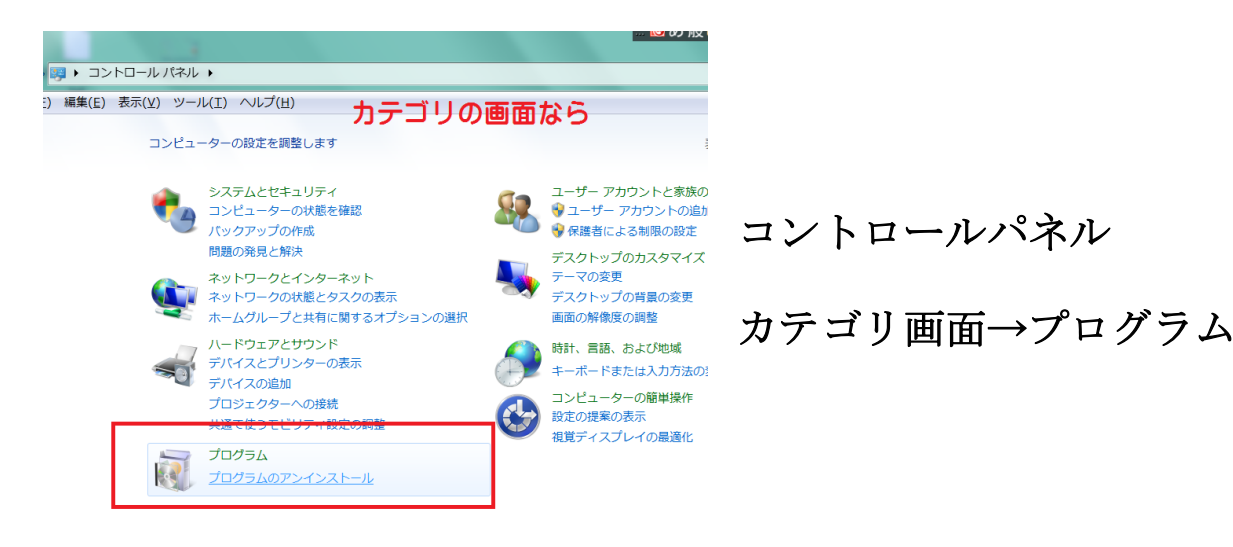

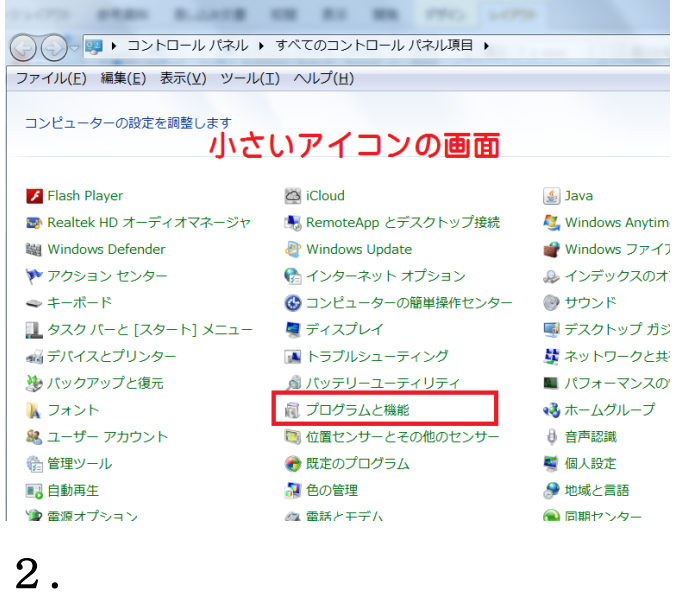

# 小さいアイコンでは

プログラムと機能

ここでは

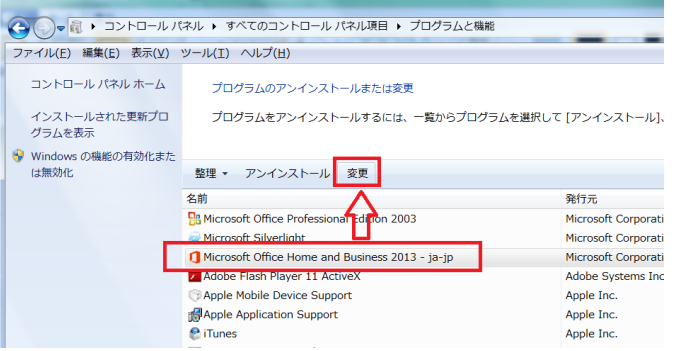

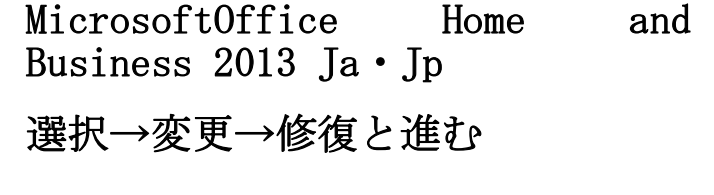

3.

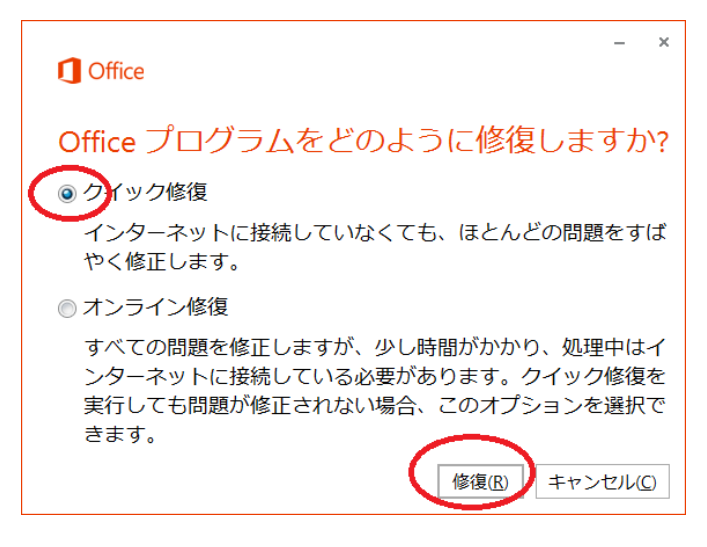

2013 の場合

クイック修復を選択→修復

4.

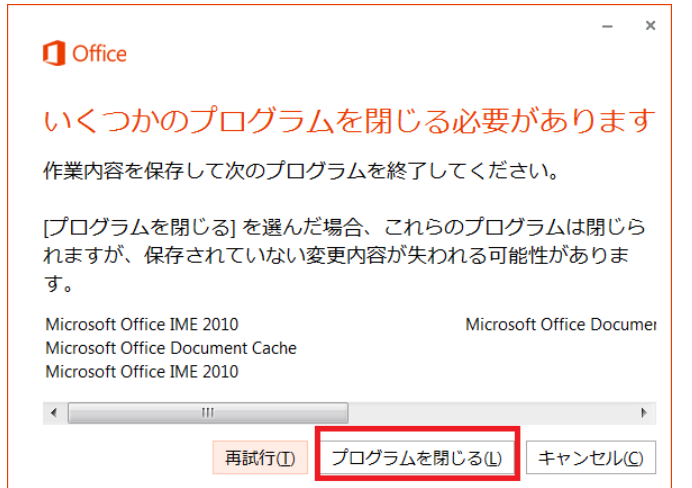

### 5.

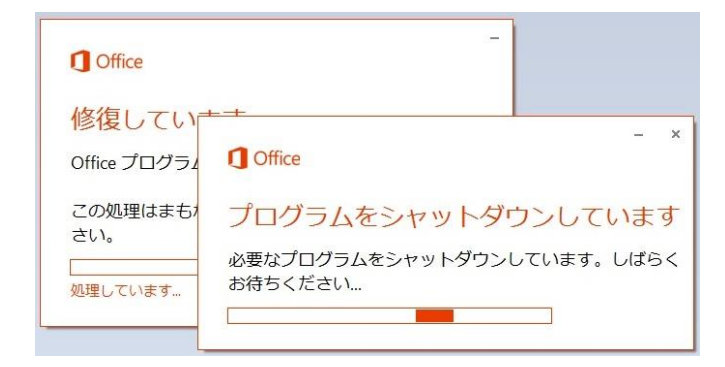

## プログラムを開いている場合→閉じ

る

後は自動で完了するまで待つ